# N-FOCUS Interim Release Combined EA and MLTC

# January 8, 2017

An Interim Release of the N-FOCUS system is being implemented January 8, 2017. This document provides information explaining new functionality, enhancements and problem resolutions made effective with this release. This document is divided into four main sections:

General Interest and Mainframe Topics: All N-FOCUS users should read this section.

**Electronic Application:** N-FOCUS users responsible for case activity received through the Web based Electronic Application should read this section.

**Developmental Disabilities Programs:** N-FOCUS users who work directly with DD programs and those who work with the related Medicaid cases should read this section. Note: This section will only appear when there are tips, enhancements or fixes specific to Development Disabilities Programs.

**Expert System:** All N-FOCUS users with responsibility for case entry for AABD, ADC Payment, SNAP, CC, FW, IL, MED, and Retro MED should read this section.

**Note:** When new functionality is added to N-FOCUS that crosses multiple topics (ie General Interest and Mainframe, Alerts, Correspondence, Expert System etc) the functionality will be described in one primary location. This location will usually be the General Interest and Mainframe section or the Expert System section. Alerts, Work Tasks and Correspondence that are part of the new functionality will be documented in both the primary location that describes the entire process and in the Alerts, Work Tasks and Correspondence sections.

### **Table of Contents**

| Correspondence                            | 2    |
|-------------------------------------------|------|
| EA - Self-Employment Ledger – New         | 2    |
| Expert System                             | 6    |
| EA – Self Employment Ledger (Change)      | 6    |
| MLTC – Self Employment Ledger (Change)    | . 10 |
| Assigned Medicaid Program Case (Fix)      | 12   |
| Expert System Error (Fix)                 | 12   |
| SSA HUB Verification of Citizenship (Fix) | 12   |

## Correspondence

#### EA - Self-Employment Ledger – New

Effective with the January, 2017 Interim Release, workers will be able to create a Self-Employment Ledger from the Search for Correspondence window.

| N-FOCUS - Search for Correspondence                                                                                                    |                               |
|----------------------------------------------------------------------------------------------------|-------------------------------|
| MASTER CASE BRY<br>ID#: 204<br>Correspondence<br>Date Range<br>End Date of 01-09-2017<br>with a range of 180 ± days<br>giving a begin date of 07-13-2016 | CE CANDOIT<br>Type<br>[(NONE] |
| <u>S</u> earch <u>N</u> ew                                                                                                    | Clear Cancel Help             |

Select New and the Create Correspondence window appears. Highlight SELF-EMPLOYMENT LEDGER, and click on OK.

| ĺ | N-FOCUS - Create Correspondence                                                                                                    |   |
|---|----------------------------------------------------------------------------------------------------|---|
|   | Select the correspondence to create:                                                                                                    |   |
|   | AGREEMENT TO SELL REAL PROPERTY & REPAY ASSISTANC<br>AGREEMENT TO SELL REAL PROPERTY & REPAY ASSISTANC<br>EARNED INCOME VERIFICATION REQUEST<br>EARNED INCOME VERIFICATION REQUEST<br>EARNED INCOME VERIFICATION REQUEST -MEDICAID<br>EXPIRATION OF CERT - ELIG REVIEW DUE<br>FINANCIAL INSTIT VERIF REQUEST<br>FINANCIAL INSTIT VERIF REQUEST<br>HINANCIAL INSTIT VERIF REQUEST<br>LIFE INSURANCE VERIFICATION REQUEST<br>LIFE INSURANCE VERIFICATION REQUEST -MEDICAID<br>NOTICE TEMPLATE |   |
|   | SELF-EMPLOYMENT LEDGER<br>SPEEDNOTE - EA                                                                                                    | - |
|   | OK Cancel Help                                                                                                    |   |

This brings up the fillable Self-Employment Ledger with the Master Case name.

| N-FOCUS - Self-Empl | oyment Ledge     | r              |                 |              |               |           |
|---------------------|------------------|----------------|-----------------|--------------|---------------|-----------|
| File Actions Help   |                  |                |                 |              |               |           |
| <b></b>             |                  |                |                 | <u>ih</u>    | ?             |           |
| Maser Case Nan      | <u>1e</u>        | BRYCE          | CANDOIT         |              |               |           |
| Name of Busine      | <u>ss Owner</u>  | BRYCE          | CANDOIT         |              |               |           |
| Business Name       |                  | BRYCE          | CORP            |              |               |           |
| Business Mailin     | <u>g Address</u> |                |                 |              |               |           |
|                     |                  |                |                 |              |               | <u>//</u> |
|                     |                  |                |                 |              |               |           |
| Self-Employmen      | t Begin Date     | :              |                 |              |               |           |
| Mont                | n(s) Covered     | 1              | Through         | 🗌 🗆 Exper    | ises Reported |           |
| Month/Year          |                  |                |                 | 49% Standard |               |           |
| Received            | Actual Est       | <u>timated</u> | Income Received | Deduction    | Net Income    |           |
|                     | Г                | Г              | \$0.00          |              |               |           |
|                     | Γ                |                | \$0.00          |              |               |           |
|                     | Γ                | Γ              | \$0.00          |              |               |           |
|                     |                  |                | \$0.00          |              |               |           |
|                     |                  |                | \$0.00          |              |               |           |
|                     |                  |                | \$0.00          | I            |               |           |
|                     |                  |                | \$0.00          | I            |               |           |
|                     |                  |                | \$0.00          | ·            |               |           |
|                     | Ē                | Ē              | \$0.00          | ·            |               |           |
|                     | Γ                |                | \$0.00          |              |               |           |
|                     | Г                | Γ              | \$0.00          |              |               |           |
|                     |                  |                |                 |              |               |           |
|                     |                  |                |                 |              |               |           |

Filling in the Name of the Business Owner and the Business Name activates the select out arrow, allowing the worker to enter the business address.

| Self-Employm | nent Ledger - Business Address  |  |
|--------------|---------------------------------|--|
| BBYCE        | CANDOLT                         |  |
| DRICE        | CANDOT                          |  |
|              |                                 |  |
| Line 1:      | 1313 MUCKINGBIRD LANE           |  |
| Line 2:      |                                 |  |
| Line 3:      |                                 |  |
| <u>City:</u> | LINCOLN                         |  |
| State        | NE ▼ Zip Code: 68509 -          |  |
|              | <u>O</u> K Clear <u>C</u> ancel |  |

The remaining fields may filled in at interview, or when a client calls to report selfemployment. Self-Employment Date, Month(s) Covered, Month/Year Received, and Actual or Estimated are required fields.

Populating the Months covered field auto-populates the Month/Year Received fields, and activates the Income Received fields.

| N-FOCUS - Self-Empl           | oyment Ledge     | r                      |                          |                           |               |          |
|-------------------------------|------------------|------------------------|--------------------------|---------------------------|---------------|----------|
| File Actions Help             |                  |                        |                          |                           |               |          |
|                               |                  |                        |                          |                           | 1?            |          |
| Maser Case Nam                | <u>ie</u>        | BRYCE CAN              | NDOIT                    |                           |               |          |
| Name of Busines               | s Owner          | BRYCE CA               | NDOIT                    |                           |               |          |
| Business Name                 |                  | BRYCE CO               | RP                       |                           |               |          |
| <u>Business Mailin</u>        | <u>) Address</u> | 1313 MOCK<br>LINCOLN N | KINGBIRD LANE<br>E 68509 |                           |               | <b>*</b> |
| Self-Employment               | Begin Date       | 05-01-2015             |                          |                           |               |          |
| Month                         | (s) Covered      | 08-2016                | Through 12-20            | 16 🗌 Expe                 | nses Reported |          |
| Month/Year<br><u>Received</u> | Actual Est       | timated In             | come Received            | 49% Standard<br>Deduction | Net Income    |          |
| 08-2016                       |                  |                        | \$0.00                   |                           |               |          |
| 09-2016                       |                  |                        | \$0.00                   |                           |               |          |
| 10-2016                       |                  |                        | \$0.00                   |                           |               |          |
| 11-2016                       |                  |                        | \$0.00                   |                           |               |          |
| 12-2016                       |                  |                        | \$0.00                   |                           |               |          |
|                               |                  |                        | \$0.00                   |                           |               |          |
|                               |                  |                        | \$0.00                   |                           |               |          |
|                               |                  | <u> </u>               | \$0.00                   |                           |               |          |
|                               |                  | <u> </u>               | \$0.00                   |                           |               |          |
|                               |                  |                        | \$0.00                   |                           |               |          |
|                               |                  |                        | \$0.00                   |                           |               |          |
|                               |                  |                        | \$0.00                   | 1                         |               |          |
|                               |                  |                        |                          |                           |               |          |

If the Expenses Reported box is checked, an automatic 49% Standard deduction will be applied to the Income Received, and the Net Income will reflect this deduction.

| N-FOCUS - Self-Employment Ledger                       | r                                         |                           |            |  |
|--------------------------------------------------------|-------------------------------------------|---------------------------|------------|--|
| File Actions Help                                      |                                           |                           |            |  |
| <b></b>                                                |                                           |                           | ?          |  |
| Maser Case Name                                        | BRYCE CANDOIT                             |                           |            |  |
| Name of Business Owner                                 | BRYCE CANDOIT                             |                           |            |  |
| Business Name                                          | BRYCE CORP                                |                           |            |  |
| Business Mailing Address                               | 1313 MOCKINGBIRD LANE<br>LINCOLN NE 68509 |                           |            |  |
| Self-Employment Begin Date                             | 05-01-2015                                |                           |            |  |
| Month(s) Covered                                       | 08-2016 <u>Through</u> 12-20              | 16 🔽 Expense              | s Reported |  |
| <u>Month/Year</u><br><u>Received</u> <u>Actual</u> Est | timated Income Received                   | 49% Standard<br>Deduction | Net Income |  |
| 08-2016                                                | \$370.00                                  | \$181.30                  | \$188.70   |  |
| 09-2016                                                | \$893.00                                  | \$437.57                  | \$455.43   |  |
| 10-2016                                                | \$678.00                                  | \$332.22                  | \$345.78   |  |
| 11-2016                                                | \$884.00                                  | \$433.16                  | \$450.84   |  |
| 12-2016                                                | \$1,203.00                                | \$589.47                  | \$613.53   |  |
|                                                        | \$0.00                                    |                           |            |  |
|                                                        | \$0.00                                    |                           |            |  |
|                                                        | S0.00                                     | <u> </u>                  |            |  |
|                                                        | 50.00                                     |                           |            |  |
|                                                        | \$0.00                                    |                           |            |  |
|                                                        | S0.00                                     |                           |            |  |
|                                                        | , , , , , , , , , , , , , , , , , , , ,   |                           |            |  |
|                                                        |                                           |                           |            |  |

When the Self-Employment Ledger is saved and closed, correspondence will be created for sending and viewing.

| N-FOCUS - List Correspondence      |               |                     |           |            |
|------------------------------------|---------------|---------------------|-----------|------------|
| File Actions View Options Help     |               |                     |           |            |
|                                    | ABC           |                     |           |            |
| MASTER CASE                        | BRYCE CANDOIT |                     |           |            |
| ID#: 204                           |               |                     |           |            |
| Create Date Type                   |               | Sent To             | Language  | Status     |
| 01-09-2017 Self-Employment Ledge   | r             | BRYCE CANDOIT       | ENGLISH   | CREATED    |
| 12-14-2016 Notice of Eligibility   |               | BRYCE CANDOIT       | ENGLISH   | CREATED    |
| 12-14-2016 Notice of Eligibility   |               | BRYCE CANDOIT       | ENGLISH   | CREATED    |
| 10.21-2016 Demand Letter SNAP      |               | BRYCE CANDOIT       | ENGLISH   | CREATED    |
| 10-21-2016 Nouce of Eligibility    |               |                     | ENGLISH   | CREATED    |
| 10-21-2016 Service Auth - Client   |               |                     | ENGLISH   | CREATED    |
| 10-21-2016 Service Auth - Client   |               | BRYAN CANDOIT       | ENGLISH   | CREATED    |
| 10-21-2016 Service Auth - Provider |               | ACTION TAXL& LIMO   | ENGLISH   | CREATED    |
| 10-21-2016 Service Auth - Provider |               | ACTION TAXL& LIMO.  | ENGLISH   | CREATED    |
| 10-21-2016 Service Auth - Provider |               | ACTION TAXI & LIMO, | ENGLISH   | CREATED    |
| <                                  |               |                     |           |            |
|                                    |               |                     | 19 16 901 | C 14:20:02 |

|                                                                                                    | 2992                                                                                                  |                                                                   | Cas<br>Cas<br>CO<br>Fax<br>Dat                                                                                                    | e Number - 000<br>e Name - BR<br>NTACT - Ecc<br>Number - (40<br>e of Notice - 01-                                                                     | 00204<br>YCE CANDOIT<br>nomic Assistance<br>2)595-1901<br>39-2017                                             |
|----------------------------------------------------------------------------------------------------|----------------------------------------------------------------------------------------------------|-------------------------------------------------------------------|----------------------------------------------------------------------------------------------------|----------------------------------------------------------------------------------------------------|----------------------------------------------------------------------------------------------------|
| BRYCE CA<br>8998 HARF<br>LINCOLN M                                                                                                    | NDOIT<br>PERS BLVD<br>NE 88502                                                                        |                                                                   |                                                                                                    |                                                                                                    |                                                                                                    |
|                                                                                                    | Econo                                                                                                 | omic Assistance                                                   | SELF-EMPLOYME                                                                                                    | NT LEDGER                                                                                                    |                                                                                                    |
|                                                                                                    | Master Case                                                                                           | #: 00000204                                                       | Master Case Nn                                                                                                    | nae: BRYCE CANDOIT                                                                                                    |                                                                                                    |
| N                                                                                                    | ame of Business Owr                                                                                   | er: BRYCE CAN                                                     | NDOIT                                                                                                    |                                                                                                    |                                                                                                    |
|                                                                                                    | Business Na                                                                                           | ne: BRYCE CO                                                      | RP                                                                                                    |                                                                                                    |                                                                                                    |
| B                                                                                                    | isiness Mailing Addr                                                                                  | INCOLNUS                                                          | INGBIRD LANE                                                                                                    |                                                                                                    |                                                                                                    |
| Self-H                                                                                                    | Employment Begin D                                                                                    | te: 05-01-2015                                                    | E 00009                                                                                                    |                                                                                                    |                                                                                                    |
| Dates Covered                                                                                                    | 08-2016                                                                                               | T                                                                 | 'hrough: 12-2016                                                                                                    |                                                                                                    |                                                                                                    |
|                                                                                                    | 00.2010                                                                                               |                                                                   | 12-2010                                                                                                    |                                                                                                    |                                                                                                    |
|                                                                                                    |                                                                                                    |                                                                   |                                                                                                    |                                                                                                    |                                                                                                    |
| Month/Year                                                                                                    | Actual                                                                                                | Estimate                                                          | The column                                                                                                    |                                                                                                    |                                                                                                    |
|                                                                                                    |                                                                                                    |                                                                   | INCOME                                                                                                    | 49% Standad                                                                                                    | Net Income                                                                                                    |
| RECEIVED                                                                                                    |                                                                                                    |                                                                   | RECEIVED                                                                                                    | 49% Standad<br>Deduction                                                                                                    | Net Income                                                                                                    |
| RECEIVED<br>08-2016                                                                                                    | x                                                                                                    |                                                                   | RECEIVED<br>\$370.00                                                                                                    | 49% Standad<br>Deduction<br>\$181.30                                                                                                    | Net Income<br>\$188.70                                                                                        |
| RECEIVED<br>08-2016<br>09-2016                                                                                                    | x                                                                                                    |                                                                   | RECEIVED<br>\$370.00<br>\$\$93.00                                                                                                    | 49% Standad<br>Deduction<br>\$181.30<br>\$437.57                                                                                                    | Net Income<br>\$188.70<br>\$455.43                                                                            |
| RECEIVED<br>08-2016<br>09-2016<br>10-2016                                                                                                    | x<br>x<br>x                                                                                           |                                                                   | RECEIVED<br>\$370.00<br>\$893.00<br>\$678.00                                                                                                    | 49% Standad<br>Deduction<br>\$181.30<br>\$437.57<br>\$332.22                                                                                          | Net Income<br>\$188.70<br>\$455.43<br>\$345.78                                                                |
| RECEIVED<br>08-2016<br>09-2016<br>10-2016<br>11-2016                                                                                                    | x<br>x<br>x<br>x                                                                                      |                                                                   | INCOME<br>RECEIVED<br>\$370.00<br>\$893.00<br>\$676.00<br>\$584.00                                                                                         | 49% Standad<br>Deduction<br>\$181.30<br>\$437.57<br>\$332.22<br>\$433.16                                                                              | Net Income<br>\$188.70<br>\$455.43<br>\$345.78<br>\$450.84                                                    |
| RECEIVED<br>08-2016<br>09-2016<br>10-2016<br>11-2016<br>12-2016<br>X] By checking this box.                                                                                                    | X<br>X<br>X<br>X<br>X<br>X<br>it is certifing that the se                                             | if-employment busine                                              | INCOME<br>RECEIVED<br>\$370.00<br>\$893.00<br>\$678.00<br>\$884.00<br>\$1,203.00<br>ss has expenses related to doing                                       | 49% 5tandad<br>Deduction<br>5161.30<br>5437.57<br>5332.22<br>5433.16<br>5389.47<br>business.                                                          | Net Income<br>\$188.70<br>\$455.43<br>\$345.76<br>\$450.84<br>\$613.53                                        |
| RECEIVED<br>08-2016<br>09-2016<br>10-2016<br>11-2016<br>11-2016<br>X] By checking this bear,<br>X] By checking this bear,<br>X] By checking this bear,<br>this ledger lists your<br>eligibility. If there are e | X<br>X<br>X<br>X<br>X<br>it is certifing that the se<br>stated self-employme<br>changes to your incom | if-employment busine<br>nt income. Receipt<br>se or expenses, you | RECEIVED<br>S370.00<br>S893.00<br>S584.00<br>S1.203.00<br>st has expenses related to doing<br>of this ledger verifies the sel<br>must contact your DHHS we | 49% Standad<br>Deduction<br>5181.30<br>5437.57<br>5333.22<br>5433.16<br>5389.47<br>business.<br>Femployment income used<br>orker or AccessNebraska to | Net Income      \$188.70     \$4453.43     \$344.58     \$450.84     \$613.53  to determine your report them. |

## **Expert System**

### EA – Self Employment Ledger (Change)

Effective with the 01/08/2017 Interim Release the new Self Employment Ledger flat 49% Expense amount for Economic Assistance program cases of SNAP, ADC, AABD PMT, Child Care and LIHEAP will be implemented.

The 'cut in date' for this will be **budgets for January**, **2017**. Budgets for that month and any beyond will use the 49% Self Employment Ledger Expense amount.

Budgets for December 2016 or earlier will use actual expenses entered.

Economic Assistance workers will no longer need to enter an Expense amount on the Add Self Employment Ledger income window for income to be used in January 2017 or later budgets.

Medicaid workers will continue to process Self Employment Ledger income as in the past.

For MAGI cases using Other Income Medicaid SE Gain or Medicaid SE Loss.

For Non-MAGI cases enter:

- The Month of the Income
- Total Receipts
- Total Expenses
- Whether the income is Actual or Estimated and
- Verification method

The only noticeable change is on the SE Ledger add window the worker will need to indicate whether the Business has Expenses? Yes or No.

- If No is indicated, Expenses will not be counted in budgeting.
- If Yes is indicated, Expenses will be counted as always in budgeting.
  - If the business claims any Business Expenses be sure to answer Yes to the question
  - If this is an existing SE Ledger business with expenses a conversion program will run and indicate Yes to the question

| inece Ladges                  |            |    |
|-------------------------------|------------|----|
| iness   Leager                |            |    |
|                               |            |    |
|                               |            |    |
| Describe the SE Income:       | trucking   |    |
| Self Employment from Farming? | C Yes C No |    |
| Business has Expenses?        | GYes CNo   |    |
| Close Date:                   |            |    |
|                               |            |    |
|                               |            |    |
|                               |            |    |
|                               |            |    |
|                               |            |    |
|                               |            |    |
|                               |            |    |
|                               |            |    |
|                               |            | He |
|                               |            |    |
|                               |            |    |

- If this is a new EA Program case that will have budgets prior to January, 2017 the worker must enter the Self Employment Expense for the months that will be used in budgets for December, 2016 or earlier.
- For SE Income used in Budget Months January, 2017 or later Expenses need not be entered.
- The Add SE Income from Ledger will always display the amounts entered.
- The 49% amount will display in Calculate and Benefit Summary.
- Medicaid employees may have added expenses but the 49% Expense deduction will be used in calculate for any Economic Assistance budget effective 01/2017 or later.

| Add SE Income From Ledg                    | er                         |                               |             |             |             | X            |
|--------------------------------------------|----------------------------|-------------------------------|-------------|-------------|-------------|--------------|
| Business Ledger                            |                            |                               |             |             |             |              |
| Month of Receipt                           | Total Receipts             | Total Expenses                | Net         | Income      | Est         | imate/Actual |
| 01-2017                                    | 300.00                     | 0.00                          |             | 300.00      |             | Estimated    |
| 11-2016                                    | 200.00                     | 250.00                        |             | 40.00       |             | Actual       |
| 10-2016                                    | 100.00                     | 0.00                          |             | 100.00      |             | Actual       |
|                                            |                            |                               |             |             |             |              |
|                                            |                            |                               |             |             |             |              |
|                                            |                            |                               |             |             |             |              |
|                                            |                            |                               |             |             |             |              |
|                                            |                            |                               |             |             |             |              |
|                                            |                            |                               |             |             |             |              |
|                                            |                            |                               |             |             |             |              |
|                                            |                            |                               |             |             |             |              |
| Month of Receipt                           | Total Receipts Total       | Expenses Estimat              | e/Actual Ve | erification |             |              |
|                                            |                            |                               | <u>-</u> S  | elf-Emp E   | 3ookkeeping | Records 🔻    |
| Economic Assistant<br>Budgeting will calcu | ce should not enter Expens | es.<br>19% for each income ar | nount       |             |             |              |
| Daugeting win calco                        |                            |                               | ilount.     |             |             |              |
|                                            | Add Ledger                 | ]                             |             |             |             | Help         |
|                                            |                            |                               |             |             |             | 1            |
|                                            |                            |                               |             | ок          | Cancel      | Help         |
|                                            |                            |                               |             |             |             |              |
|                                            |                            |                               |             |             |             |              |

The Calculate window for December, 2016 displays and uses the actual Expense Amounts.

| Program Case:       WILLIS, LIGSY       SNAP       44351426         Earned Income       Fluctuating Unearned Income       [SE Ledger Income]       Calculation Method         Owner       Description       Calculation Method         * LIGSY WILLIS       trucking       Average Only         Display Month(s) of SE Ledger Income From 01-2017       To       10-2016         Month       Total Received       Countable Expense       Total Net Income       Estimated/Actual         01-2017       300.00       0.00       300.00       Estimated |
|----------------------------------------------------------------------------------------------------|
| Earned Income       Fluctuating Unearned Income       [SE Ledger Income]         Owner       Description       Calculation Method         * LIGSY WILLIS       trucking       Average Only         Display Month(s) of SE Ledger Income From       01-2017       To       10-2016         Month       Total Received       Countable Expense       Total Net Income       Estimated/Actual         01-2017       300.00       0.00       300.00       Estimated                                                                                        |
| Owner       Description         * LIGSY WILLIS       trucking         Calculation Method         Average Only         Multiplier         Josplay Month(s) of SE Ledger Income From 01-2017         Other         Month         Total Received         Countable Expense         Total Net Income         Estimated/Actual         01-2017       300.00         0.00       300.00                                                                                                    |
| * LIGSY WILLIS       trucking         Average Only                                                                                                    |
| Multiplier         Display Month(s) of SE Ledger Income From 01-2017         01-2017         To         10-2016         Month         Total Received         Countable Expense         Total Net Income         Estimated/Actual         01-2017         300.00         0.00         300.00                                                                                                    |
| Display Month(s) of SE Ledger Income From       01-2017       To       10-2016         Month       Total Received       Countable Expense       Total Net Income       Estimated/Actual         01-2017       300.00       0.00       300.00       Estimated                                                                                                    |
| Month         Total Received         Countable Expense         Total Net Income         Estimated/Actual           01-2017         300.00         0.00         300.00         Estimated                                                                                                    |
| 01-2017 300.00 0.00 300.00 Estimated                                                                                                    |
|                                                                                                    |
| 12-2016 50.00 10.00 40.00 Actual                                                                                                    |
| 10-2016 100.00 25.00 75.00 Actual                                                                                                    |
|                                                                                                    |
|                                                                                                    |
|                                                                                                    |
|                                                                                                    |
|                                                                                                    |
|                                                                                                    |
|                                                                                                    |
|                                                                                                    |
| Add Help                                                                                                    |
| OK Cancel Help                                                                                                    |
|                                                                                                    |

The Benefit Summary for December, 2016 still displays the actual Expenses used in the Budget.

| SNAP Self Employment Detail for 12/2016                                  | Republic and the second                                                                                                    | x j                                     |
|--------------------------------------------------------------------------|----------------------------------------------------------------------------------------------------|-----------------------------------------|
| Non Farm Self Employmen                                                  | t Income:                                                                                                    |                                         |
| WILLIS LIGSY Self<br>Calculation Method: Av                              | E-Emp Income trucking<br>verage Only                                                                                                    |                                         |
| Month Tot<br>10-01-2016<br>11-01-2016<br>12-01-2016<br>01-01-2017<br>Tot | Recvd         Tot Exp         Tot Net           100.00         25.00         75.00         2           200.00         250.00         -50.00         2           50.00         10.00         40.00         2           300.00         0.00         300.00         E           al Adjusted Gross:         365.00         Mumber of Months:         /           Total:         91.25         91.25 | Actual<br>Actual<br>Actual<br>Sstimated |
| Total Farm Self<br>Total Non Farm Self                                   | Employment Income: 0.00<br>Employment Income: 91.25                                                                                                    |                                         |
| Total Countable Self                                                     | Employment Income: 91.25                                                                                                    |                                         |
|                                                                          | ОК                                                                                                    | <b>*</b>                                |
| . Sue Analuet                                                            |                                                                                                    |                                         |

When the January, 2017 Budget is run the Calculate Window displays the 49% Expense deduction.

**Note:** The 49% Expense is given no matter how much or how little was entered in the SE Ledger Add Income window.

| rogram Case:   WII | LIS, LIGSY           |                   | SNAP           |           | 4435142   | <u>'6</u> |
|--------------------|----------------------|-------------------|----------------|-----------|-----------|-----------|
| Earned Income      | Fluctuating Un       | earned Income [S  | E Ledger Incom | ie]       |           |           |
| Owner              |                      | Description       |                | Calculati | on Method |           |
| * LIGSY WILLIS     | WILLIS trucking      |                   | Average        | Only      |           |           |
|                    |                      |                   |                | Mu        | Itiplier  | Ŧ         |
|                    |                      |                   |                |           | ,         |           |
| )isplay Month(s) o | f SE Ledger Income F | rom 01-2017 🔹     | To 10-2016     | •         |           |           |
| Month              | Total Deceived       | Countable Evnence | Total N        | et Income | Ectimated | ctual     |
| 01-2017            | 300.00               | 147.00            |                | 153.00    | Estimated |           |
| 12-2016            | 50.00                | 24.50             |                | 25.50     | Actual    |           |
| 11-2016            | 200.00               | 98.00             |                | 102.00    | Actual    |           |
| 10-2016            | 100.00               | 10 01             |                | E1 00     | Actual    |           |
| 10-2010            | 100100               | 45.00             |                | 51.00     |           |           |
| 10-2010            | 100100               | -5.55             |                | 51.00     |           |           |
| 10-2010            |                      | 40.00             |                | 51.00     |           |           |
| 10-2010            |                      | 43.00             |                | 51.00     |           |           |
| 10-2010            |                      | 10.00             |                | 51.00     |           |           |
| 10-2010            |                      |                   |                | 51.00     |           |           |
| 10-2010            |                      |                   |                | 51.00     |           |           |
| 10-2010            |                      |                   |                | 51.00     |           |           |
| 102010             |                      | Ådd               |                | 51.00     |           | Help      |

The Benefit Summary for January, 2017 displays the 49% Expense Deduction used in the budget.

| SNAP Self Employment Detail for 01/2017                                   | 3 |  |  |  |  |
|---------------------------------------------------------------------------|---|--|--|--|--|
| Non Farm Self Employment Income:                                          |   |  |  |  |  |
| WILLIS LIGSY Self-Emp Income trucking<br>Calculation Method: Average Only |   |  |  |  |  |
| Month Tot Recvd 49% Exp Tot Net                                           |   |  |  |  |  |
| 10-01-2016 100.00 49.00 51.00 Actual                                      |   |  |  |  |  |
| 11-01-2016 200.00 98.00 102.00 Actual                                     |   |  |  |  |  |
| 12-01-2016 50.00 24.50 25.50 Actual                                       |   |  |  |  |  |
| 01-01-2017 300.00 147.00 153.00 Estimated                                 |   |  |  |  |  |
| Total Adjusted Gross: 331.50                                              |   |  |  |  |  |
| Number of Months: / 4                                                     |   |  |  |  |  |
| Total: 82.88                                                              |   |  |  |  |  |
| Total Farm Self Employment Income: 0.00                                   |   |  |  |  |  |
| Total Non Farm Self Employment Income: 82.88                              |   |  |  |  |  |
| Total Net Self Employment Income: 82.88                                   |   |  |  |  |  |
| Total Countable Self Employment Income: 82.88                             |   |  |  |  |  |
|                                                                           |   |  |  |  |  |
|                                                                           |   |  |  |  |  |
|                                                                           |   |  |  |  |  |
|                                                                           |   |  |  |  |  |
| · · · · · · · · · · · · · · · · · · ·                                     |   |  |  |  |  |
| ОК                                                                        |   |  |  |  |  |
|                                                                           | - |  |  |  |  |

### MLTC – Self Employment Ledger (Change)

Effective with the 01/08/2017 Interim Release the new Self Employment Ledger flat 49% Expense amount for Economic Assistance program cases of SNAP, ADC, AABD PMT, Child Care and LIHEAP will be implemented.

The 'cut in date' for this for Economic Assistance cases will be **budgets for January**, **2017**. Budgets for that month and any beyond will use the 49% Self Employment Ledger Expense amount.

Budgets for December 2016 or earlier will use actual expenses entered.

Economic Assistance workers will no longer need to enter an Expense amount on the Add Self Employment Ledger income window for income to be used in January 2017 or later budgets.

Medicaid workers will continue to process Self Employment Ledger income as in the past.

For MAGI cases using Other Income Medicaid SE Gain or Medicaid SE Loss.

For Non-MAGI cases enter:

- The Month of the Income
- Total Receipts
- Total Expenses

- Whether the income is Actual or Estimated and
- Verification method

The only noticeable change is on the SE Ledger add window the worker will need to indicate whether the Business has Expenses? Yes or No.

- If No is indicated, Expenses will not be counted in budgeting.
- If Yes is indicated, Expenses will be counted as always in budgeting.
  - If the business claims any Business Expenses be sure to answer Yes to the question
  - If this is an existing SE Ledger business with expenses a conversion program will run and indicate Yes to the question

| 11                            |            |    |
|-------------------------------|------------|----|
| Describe the SE Income:       | trucking   |    |
| Self Employment from Farming? | C Yes C No |    |
| Business has Expenses?        | GYes CNo   |    |
| Close Date:                   |            |    |
|                               |            |    |
|                               |            |    |
|                               |            |    |
|                               |            |    |
|                               |            |    |
|                               |            |    |
|                               |            | He |
|                               |            |    |

- If this is a new EA Program case that will have budgets prior to January, 2017 the worker must enter the Self Employment Expense for the months that will be used in budgets for December, 2016 or earlier.
- For SE Income used in Budget Months January, 2017 or later Expenses need not be entered.
- The Add SE Income from Ledger will always display the amounts entered.
- The 49% amount will display in Calculate and Benefit Summary.
- Medicaid employees may have added expenses but the 49% Expense deduction will be used in calculate for any Economic Assistance budget effective 01/2017 or later.

| Add SE Income From Ledger                                                                                                |                     | ··· ···          |                       | X                      |  |  |
|----------------------------------------------------------------------------------------------------|---------------------|------------------|-----------------------|------------------------|--|--|
| Business Ledger                                                                                                    |                     |                  |                       |                        |  |  |
| Month of Receipt                                                                                                    | Total Receipts      | Total Expenses   | Net Income            | Estimate/Actual        |  |  |
| 01-2017                                                                                                    | 300.00<br>50.00     | 0.00<br>10.00    | 300.00<br>40.00       | Estimated<br>Estimated |  |  |
| 11-2016                                                                                                    | 200.00              | 250.00           | -50.00                | Actual                 |  |  |
| 10-2016                                                                                                    | 100.00              | 0.00             | 100.00                | Actual                 |  |  |
|                                                                                                    |                     |                  |                       |                        |  |  |
|                                                                                                    |                     |                  |                       |                        |  |  |
|                                                                                                    |                     |                  |                       |                        |  |  |
|                                                                                                    |                     |                  |                       |                        |  |  |
|                                                                                                    |                     |                  |                       |                        |  |  |
|                                                                                                    |                     |                  |                       |                        |  |  |
|                                                                                                    |                     |                  |                       |                        |  |  |
| Month of Receipt T                                                                                                    | otal Receipts Total | Expenses Estimat | te/Actual Verificatio | n                      |  |  |
|                                                                                                    |                     |                  | Self-Emp              | Bookkeeping Records 🔄  |  |  |
| Economic Assistance should not enter Expenses.<br>Budgeting will calculate Expense amounts of 40% for each income amount |                     |                  |                       |                        |  |  |
| Add Lodger                                                                                                    |                     |                  |                       |                        |  |  |
|                                                                                                    | Aut Leuger          |                  |                       |                        |  |  |
|                                                                                                    |                     |                  | OK                    |                        |  |  |
|                                                                                                    |                     |                  | UK                    | Calicer Help           |  |  |
|                                                                                                    |                     |                  |                       |                        |  |  |

### Assigned Medicaid Program Case (Fix)

Previously when a budget was authorized and the case was assigned; the assignment was end dated and the mode updated to processing. This issue has been fixed so the assignment and assigned mode remains after budgets have been ran.

#### Expert System Error (Fix)

When Medicaid budget was authorized, which would result in closure or denial, a critical error would occur. This issue has been fixed.

#### SSA HUB Verification of Citizenship (Fix)

Previously verification of citizenship from SSA was not being recognized as a verified source; which was requiring workers to enter the citizenship information and verification source into the expert system Citizenship/Immigration module. This issue has been fixed so SSA is counted as a source of verification of citizenship, eliminating the need to update the Citizenship/Immigration module in expert.